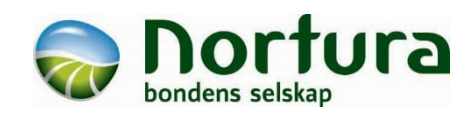

# Hvordan finne Min Side og Eggkontrollen

1) Åpne nettleseren og gå inn på Norturas medlemssider https://medlem.nortura.no og velg Min Side.

#### 2) Logg inn: Brukernavn er 10-sifret produsentnummer (LS-nummer) og passord fra Produsentregisteret.

Hvis du får spørsmål om å lagre passordet, så svar ja.

Hvis du ikke har passord eller har glemt det, kan du bestille det ved å klikke på "Glemt passord?"

- 3) Hvis du har mer enn ett leverandørnummer hos Nortura, velger du ønsket leverandør (egg) her.
- 4) Når du kommer inn på Min Side trykker du på den grønne knappen "Gå til Eggkontrollen"
- 5) Valgfritt for nettbrett og mobil: Lage snarveg rett til Eggkontrollen på skjermen (fungerer som en app):
- iPhone/iPad:
- Android-mobiler:  $\rightarrow$  Legg til på startsiden  $\rightarrow$  Legg til.
- $\rightarrow$  Fest til start. ler:

En snarveg med Nortura-symbol ligger nå et sted på skjermen. Hvis du lagra brukernnavn og passord i pkt. 3, slipper du å taste noe for å komme inn på Eggkontrollen neste gang du trykker på dette symbolet.

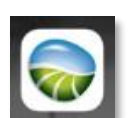

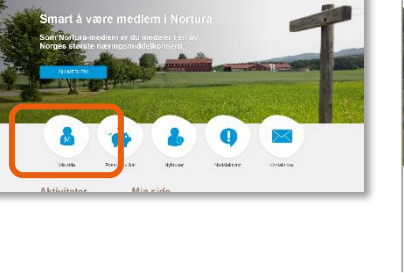

Ti siffer

PASSOR

Skriv passord her

) HJELP TIL

PC og nettbrett

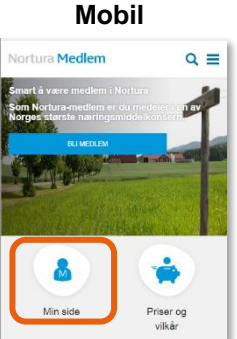

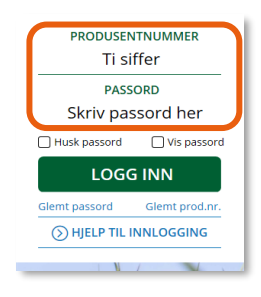

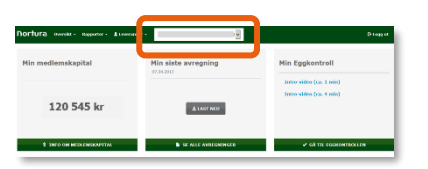

✓ GÅ TIL EGGKONTROLLEN

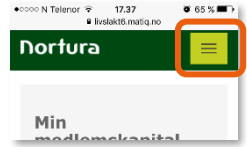

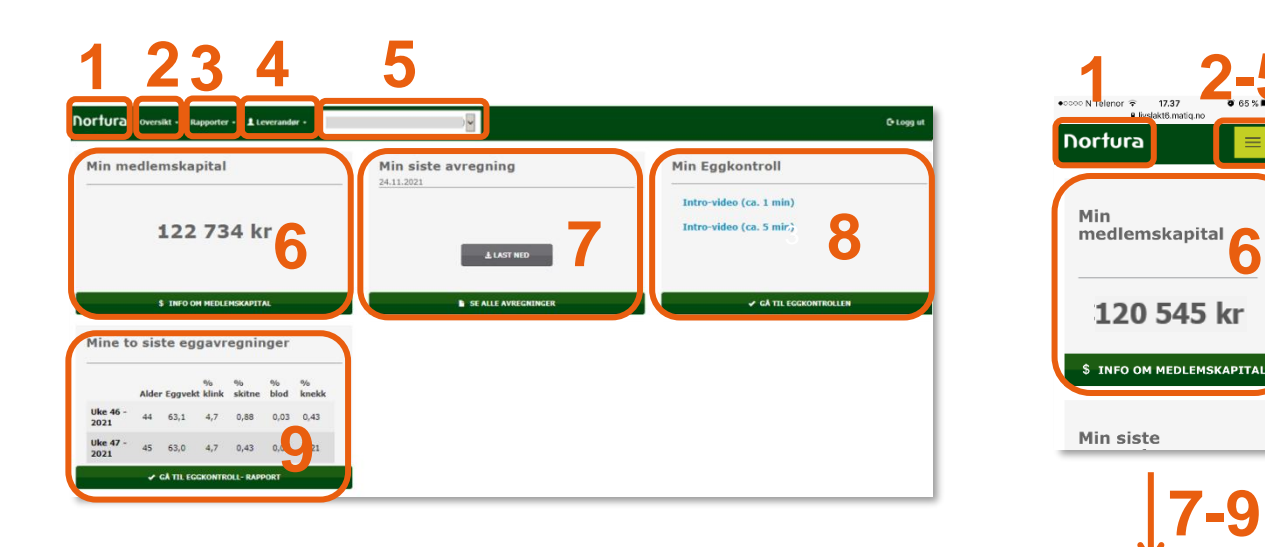

0

1) Trykk på Nortura for å komme tilbake til startsida på Min Side (sida som vises her), hvis du er inne i Eggkontrollen eller noen av de andre menvene.

## 2) Oversikt

Leveranser: Oversikt over leveranser. Denne er dårlig tilpassa egg – vi anbefaler å heller bruke eggavregningsrapporten.

Avregningsbrevarkiv: Her ligger det kopi av avregninger.

Fakturaarkiv: Her kan du finne fakturaer fra Nortura. Merk at faktura for avliving/kadaverlevering foreløpig ikke er tilgjengelig i dette arkivet.

## Årsoppgave medlemskapital og andelsinnskudd

#### 3) Rapporter

Eggkontroll: Her kan du gå til direkte til Rapporter eller Verpeliste. Eggavregningsrapporten ligger under Rapporter.

# 4) Leverandør

Min profil: Her kan du se din kontaktinformasion. Du kan også rette telefonnummer og e-postadresse. samt bestille avregning på e-post. Her kan du også slå av og på om Eggkontrollen skal være landingsside på Min Side.

5) Oversikt over dine leverandørnummer.

## 6) Min medlemskapital

Informasjon om medlemskapital.

7) Min siste avregning

Enkel tilgang til den siste avregninga, samt snarveg til avregningsbrevarkiv.

#### 8) Min Eggkontroll

Knapp for å gå til Eggkontrollen. Her er også lenker til videoer med innføring i Eggkontrollen. Hvis du ønsker at Min Side skal ha Eggkontrollen som landingsside, kan du velge det under Leverandør → Min profil.

### 9) Mine to siste avregninger

Her vises sammendrag av dine to siste eggavregninger. Hvis du trykker på den grønne boksen, kommer du rett til rapporter i Eggkontrollen.